Table des matières :

| Introduction                                          | 1 |
|-------------------------------------------------------|---|
| Mise en place de l'arborescence Active Directory      | 2 |
| Création des partages et attributions des permissions | 7 |

## **Introduction**

Dans les environnements Windows, la gestion des droits d'accès est un élément essentiel pour garantir la sécurité et la bonne administration des ressources. Microsoft recommande la méthode **A.G.D.L.P.**, une approche structurée permettant de gérer efficacement les permissions au sein d'un domaine Active Directory.

L'acronyme A.G.D.L.P. correspond aux étapes suivantes :

- A (Account) : Les utilisateurs et groupes de sécurité sont créés dans Active Directory.
- **G** (Global Group) : Les comptes utilisateurs sont ajoutés à des groupes globaux en fonction de leur rôle ou service.
- **D** (Domain Local Group) : Les groupes globaux sont ensuite ajoutés à des groupes locaux de domaine, qui sont utilisés pour attribuer les permissions.
- L (Local) : Ces groupes locaux de domaine sont appliqués sur des ressources spécifiques (dossiers, fichiers, imprimantes, etc.).
- **P** (Permission) : Enfin, les autorisations sont définies sur ces groupes pour contrôler l'accès aux ressources.

Cette méthode permet une gestion centralisée, évolutive et plus lisible des permissions, en séparant clairement les utilisateurs, les groupes et les droits appliqués. Elle améliore également l'administration et la maintenance des accès en réduisant les risques d'erreurs et en facilitant les audits.

Dans ce guide, nous allons détailler chaque étape de la mise en œuvre de la méthode **A.G.D.L.P.** et vous expliquer comment l'appliquer efficacement dans votre infrastructure.

# Mise en place de l'arborescence Active Directory

Pour commencer, nous devons créer notre arborescence AD en créant nos compte utilisateurs, nos groupes globaux, nos groupes de domaine local et enfin nos partages.

Voici l'arborescence imaginé représentant une entreprise fictive contenant plusieurs services avec des personnes imaginaires :

| DIRECTION           |                                                         | IT         |                                                                             |
|---------------------|---------------------------------------------------------|------------|-----------------------------------------------------------------------------|
|                     | Anne Bouchard<br>Franck Ferland                         | <b>S</b>   | Ophelie Louineaux<br>Georges Langelier<br>Donatien Gendron<br>Adrien Lebrun |
| SECRETARIAT         |                                                         | COMMERCE   |                                                                             |
| <u>.</u>            | Laetitia Lebrun<br>Pénélope Sabourin                    |            | Melville Verreau<br>Léon Labelle<br>Alfred Perreault                        |
| RESSOURCES HUMAINES |                                                         | PRODUCTION | Élodie Echeverri                                                            |
|                     | Thierry Thivierge<br>Ruby Lachapelle<br>Fabrice Chauvin |            | René Avare<br>Daniel Dubeau<br>Thierry Bergeron<br>Eliot Audet              |

Pour simplifier la création des utilisateurs et des groupes, j'ai écrit des scripts PowerShell me permettant de tout ajouter d'un coup de manière automatique. Pour cela certains scripts vont chercher les informations dans des fichiers CSV préalablement créés.

Le premier script à exécuter est celui nous permettant de créer les OU (Organisation Unit ou unités d'organisation)

| 1  | # Import active directory                                                                                                    |
|----|----------------------------------------------------------------------------------------------------|
| 2  | Set-ExecutionPolicy Bypass -Force                                                                                                    |
| 3  | Import-Module ActiveDirectory                                                                                                    |
| 4  | <pre>\$Infosdomaine = Get-ADDomain</pre>                                                                                                    |
| 5  | SDN = Sinfosdomaine.DistinguishedName                                                                                                    |
| 6  | <pre>\$DNSRoot = \$Infosdomaine.DNSRoot</pre>                                                                                                    |
| 7  |                                                                                                    |
| 8  | # OL "racine"                                                                                                    |
| ă  | New_ADDroganizationalUnitName " algara" -Path "SDN" -ProtectedEromAccidentalDeletion \$false                                                                                                    |
| 10 | Solve Get-ADCompizationalUnit -Eiler - Properties - Where name -like " algora"   select DistinguishedName -ExpandProperty DistinguishedName -ErrorAction SilentlyContinue                                                                                                    |
| 11 | sorym dee horiganizatione frites in operates i miele name zine zargara i perece of citigationentame expanditoperation of the effective frame                                                                                                    |
| 12 | # OIL des services                                                                                                    |
| 12 | New ADD rearizational UnitName "Direction" _Path "Solvm" _ProtectedEcomAccidentalDeletion Sfalse                                                                                                    |
| 14 | New ADD garizational intName "Secretaria" _Path "Soly" _ProtectedEnceAccidentalDeletion (fale                                                                                                    |
| 10 | New ADD garizational light _Name "DH" _Dath "Solym" - Protected/Conversion Stalse                                                                                                    |
| 10 | New ADDrazicationallist. Name Kill Full Schweitzer Bertented Contracted Foreita State                                                                                                    |
| 10 | New ADDravingting light - Name Commerce - ratio 301ym - Protected for Anticiate Ferrori State                                                                                                    |
| 1/ | New ADDreaminational on the "Frontection - Factor Solym - Frontector on Action Canada - Andream - Andream - An |
| 10 | New ADDreaminghting The Frances Debe "Extension Addream Addream Addream Addream Addream Addream Addream Addream                                                                                                    |
| 19 | wew-adorganizationatonic -name ces_groupes -path solym -protected romaccident abeletion statse                                                                                                    |
| 20 |                                                                                                    |
| 21 |                                                                                                    |
| 22 | Sgrpou = Get-ADUrganizationalunit -Filter Properties -   where name -Like Les_Groupes   select DistinguishedName -ExpandProperty DistinguishedName                                                                                                    |
| 23 | New-ADDrganizationalunit -Name GKP_GG -Path Sgrpou -Protected romaccidentalDeletion Stalse                                                                                                    |
| 24 | New-ADUrganizationalUnit -Name "GKP_DL" -Path "\$grpou" -ProtectedFromAccidentalDeletion \$false                                                                                                    |
|    |                                                                                                    |

Après avoir exécuté le script, vérifions que nos OU ont bien été créés :

| 📔 Utilisateurs et ordinateurs Active                                                                                                    | Directory                                                                      |                                                                                                    |             | _ | $\times$ |
|----------------------------------------------------------------------------------------------------|--------------------------------------------------------------------------------|----------------------------------------------------------------------------------------------------|-------------|---|----------|
| Fichier Action Affichage ?                                                                                                    |                                                                                |                                                                                                    |             |   |          |
| 🗢 🔿 🙋 📰 🔏 📋 🗙 🛛                                                                                                    | i 🖸 📑 🚺 🖬                                                                      | 1   🐍 🔌 🛅 🎙                                                                                                    | 7 🔎 🍇       |   |          |
| <ul> <li>Utilisateurs et ordinateurs Active</li> <li>Requêtes enregistrées</li> <li>algara.at</li> <li>algara</li> <li>Commerce</li> <li>Direction</li> <li>IT</li> <li>Les_Groupes</li> <li>GRP_DL</li> <li>GRP_GG</li> <li>Production</li> <li>RH</li> <li>Secretariat</li> </ul> | Nom<br>Commerce<br>Direction<br>Les_Groupes<br>Production<br>RH<br>Secretariat | Type<br>Unité d'organi<br>Unité d'organi<br>Unité d'organi<br>Unité d'organi<br>Unité d'organi<br>Unité d'organi | Description |   |          |

Nous pouvons maintenant ajouter nos GG (Groupes Globaux) :

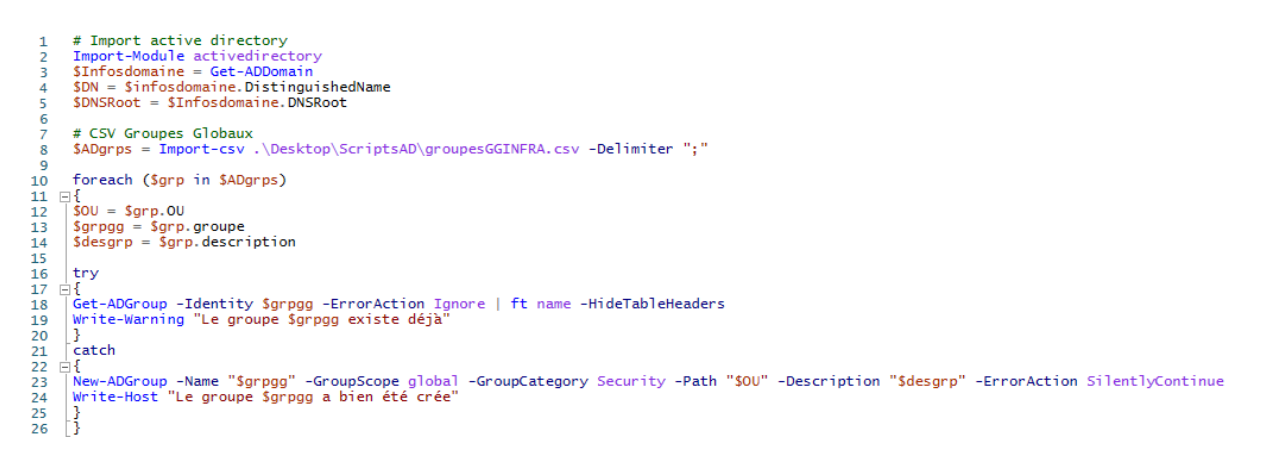

### Ce script récupère les informations de ce fichier csv :

| Groupe         | OU                                                  | description       |
|----------------|-----------------------------------------------------|-------------------|
| GG-Direction   | OU=GRP_GG,OU=Les_Groupes,OU=_algara,DC=algara,DC=at | Groupe de service |
| GG-Secretariat | OU=GRP_GG,OU=Les_Groupes,OU=_algara,DC=algara,DC=at | Groupe de service |
| GG-RH          | OU=GRP_GG,OU=Les_Groupes,OU=_algara,DC=algara,DC=at | Groupe de service |
| GG-IT          | OU=GRP_GG,OU=Les_Groupes,OU=_algara,DC=algara,DC=at | Groupe de service |
| GG-Commerce    | OU=GRP_GG,OU=Les_Groupes,OU=_algara,DC=algara,DC=at | Groupe de service |
| GG-Production  | OU=GRP GG,OU=Les Groupes,OU= algara,DC=algara,DC=at | Groupe de service |

Vérifions :

| <ul> <li>Utilisateurs et ordinateurs Active</li> <li>Requêtes enregistrées</li> <li>algara.at</li> <li>algara</li> <li>Commerce</li> <li>Direction</li> <li>IT</li> <li>Les_Groupes</li> </ul> | Nom<br>GG-Commerce<br>GG-Direction<br>GG-IT<br>GG-Production<br>GG-RH<br>GG-Secretariat | Type<br>Groupe de sécurité - Global<br>Groupe de sécurité - Global<br>Groupe de sécurité - Global<br>Groupe de sécurité - Global<br>Groupe de sécurité - Global<br>Groupe de sécurité - Global | Description<br>Groupe de service<br>Groupe de service<br>Groupe de service<br>Groupe de service<br>Groupe de service<br>Groupe de service |
|----------------------------------------------------------------------------------------------------|-----------------------------------------------------------------------------------------|----------------------------------------------------------------------------------------------------|----------------------------------------------------------------------------------------------------|
| <ul> <li>Commerce</li> <li>Direction</li> <li>IT</li> <li>Les_Groupes</li> </ul>                                                                                                    | GG-Production<br>GG-RH<br>GG-Secretariat                                                | Groupe de sécurité - Global<br>Groupe de sécurité - Global<br>Groupe de sécurité - Global                                                                                                    | Groupe de service<br>Groupe de service<br>Groupe de service                                                                               |
| <ul> <li>GRP_DL</li> <li>GRP_GG</li> <li>Production</li> </ul>                                                                                                    |                                                                                         |                                                                                                    |                                                                                                    |
| <ul> <li>KH</li> <li>Secretariat</li> </ul>                                                                                                    |                                                                                         |                                                                                                    |                                                                                                    |

Ajoutons nos DL (Groupe de Domaine Local), ces groupes nous permettrons de mettre les permissions aux bon groupes :

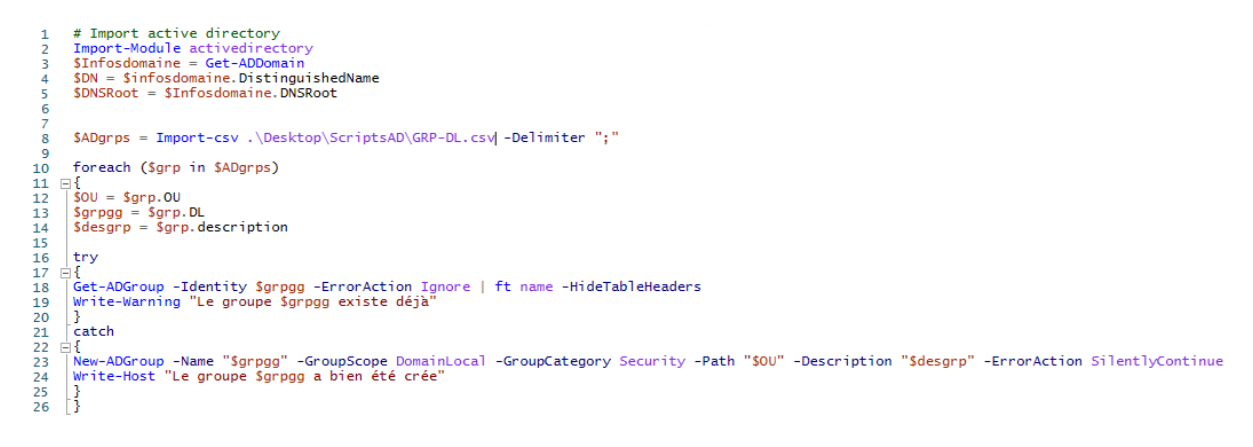

Voici le csv correspondant :

|                          | L                                                   |                                                |
|--------------------------|-----------------------------------------------------|------------------------------------------------|
| DL                       | IOU                                                 | Description                                    |
| DL-Direction-CT          | OU=GRP_DL,OU=Les_Groupes,OU=_algara,DC=algara,DC=at | Groupe de sécurité pour le partage Direction   |
| DL-Direction-M           | OU=GRP_DL,OU=Les_Groupes,OU=_algara,DC=algara,DC=at | Groupe de sécurité pour le partage Direction   |
| DL-Direction-L           | OU=GRP_DL,OU=Les_Groupes,OU=_algara,DC=algara,DC=at | Groupe de sécurité pour le partage Direction   |
| DL-Direction-R           | OU=GRP_DL,OU=Les_Groupes,OU=_algara,DC=algara,DC=at | Groupe de sécurité pour le partage Direction   |
| DL-Public-CT             | OU=GRP_DL,OU=Les_Groupes,OU=_algara,DC=algara,DC=at | Groupe de sécurité pour le partagepublic       |
| DL-Public-M              | OU=GRP_DL,OU=Les_Groupes,OU=_algara,DC=algara,DC=at | Groupe de sécurité pour le partagepublic       |
| DL-Public-L              | OU=GRP_DL,OU=Les_Groupes,OU=_algara,DC=algara,DC=at | Groupe de sécurité pour le partagepublic       |
| DL-Public-R              | OU=GRP_DL,OU=Les_Groupes,OU=_algara,DC=algara,DC=at | Groupe de sécurité pour le partagepublic       |
| <b>DL-Secretariat-CT</b> | OU=GRP_DL,OU=Les_Groupes,OU=_algara,DC=algara,DC=at | Groupe de sécurité pour le partage Secretariat |
| DL-Secretariat-M         | OU=GRP_DL,OU=Les_Groupes,OU=_algara,DC=algara,DC=at | Groupe de sécurité pour le partage Secretariat |
| DL-Secretariat-L         | OU=GRP_DL,OU=Les_Groupes,OU=_algara,DC=algara,DC=at | Groupe de sécurité pour le partage Secretariat |
| DL-Secretariat-R         | OU=GRP_DL,OU=Les_Groupes,OU=_algara,DC=algara,DC=at | Groupe de sécurité pour le partage Secretariat |
| DL-RH-CT                 | OU=GRP_DL,OU=Les_Groupes,OU=_algara,DC=algara,DC=at | Groupe de sécurité pour le partage RH          |
| DL-RH-M                  | OU=GRP_DL,OU=Les_Groupes,OU=_algara,DC=algara,DC=at | Groupe de sécurité pour le partage RH          |
| DL-RH-L                  | OU=GRP_DL,OU=Les_Groupes,OU=_algara,DC=algara,DC=at | Groupe de sécurité pour le partage RH          |
| DL-RH-R                  | OU=GRP_DL,OU=Les_Groupes,OU=_algara,DC=algara,DC=at | Groupe de sécurité pour le partage RH          |
| DL-IT-CT                 | OU=GRP_DL,OU=Les_Groupes,OU=_algara,DC=algara,DC=at | Groupe de sécurité pour le partage IT          |
| DL-IT-M                  | OU=GRP_DL,OU=Les_Groupes,OU=_algara,DC=algara,DC=at | Groupe de sécurité pour le partage IT          |
| DL-IT-L                  | OU=GRP_DL,OU=Les_Groupes,OU=_algara,DC=algara,DC=at | Groupe de sécurité pour le partage IT          |
| DL-IT-R                  | OU=GRP_DL,OU=Les_Groupes,OU=_algara,DC=algara,DC=at | Groupe de sécurité pour le partage IT          |
| DL-Commerce-CT           | OU=GRP_DL,OU=Les_Groupes,OU=_algara,DC=algara,DC=at | Groupe de sécurité pour le partage Commerce    |
| DL-Commerce-M            | OU=GRP_DL,OU=Les_Groupes,OU=_algara,DC=algara,DC=at | Groupe de sécurité pour le partage Commerce    |
| DL-Commerce-L            | OU=GRP_DL,OU=Les_Groupes,OU=_algara,DC=algara,DC=at | Groupe de sécurité pour le partage Commerce    |
| DL-Commerce-R            | OU=GRP_DL,OU=Les_Groupes,OU=_algara,DC=algara,DC=at | Groupe de sécurité pour le partage Commerce    |
| DL-Production-CT         | OU=GRP_DL,OU=Les_Groupes,OU=_algara,DC=algara,DC=at | Groupe de sécurité pour le partage Production  |
| DL-Production-M          | OU=GRP_DL,OU=Les_Groupes,OU=_algara,DC=algara,DC=at | Groupe de sécurité pour le partage Production  |
| DL-Production-L          | OU=GRP_DL,OU=Les_Groupes,OU=_algara,DC=algara,DC=at | Groupe de sécurité pour le partage Production  |
| DL-Production-R          | OU=GRP DL,OU=Les Groupes,OU= algara,DC=algara,DC=at | Groupe de sécurité pour le partage Production  |

Page 4 sur 8

Vérifions :

| Utilisateurs et ordinateurs Active                                                                                                    | Nom                | Туре                               | Description                                    |
|----------------------------------------------------------------------------------------------------|--------------------|------------------------------------|------------------------------------------------|
| > Caracteria de la construcción de la construcción de la construcci | A DL-Commerce-CT   | Groupe de sécurité - Domaine local | Groupe de sécurité pour le partage Commerce    |
| ✓ jiii algara.at                                                                                                    | A DL-Commerce-L    | Groupe de sécurité - Domaine local | Groupe de sécurité pour le partage Commerce    |
| ✓ 🖬 _algara                                                                                                    | BL-Commerce-M      | Groupe de sécurité - Domaine local | Groupe de sécurité pour le partage Commerce    |
| Commerce                                                                                                    | L-Commerce-R       | Groupe de sécurité - Domaine local | Groupe de sécurité pour le partage Commerce    |
| Direction                                                                                                    | L-Direction-CT     | Groupe de sécurité - Domaine local | Groupe de sécurité pour le partage Direction   |
|                                                                                                    | DL-Direction-L     | Groupe de sécurité - Domaine local | Groupe de sécurité pour le partage Direction   |
|                                                                                                    | DL-Direction-M     | Groupe de sécurité - Domaine local | Groupe de sécurité pour le partage Direction   |
|                                                                                                    | L-Direction-R      | Groupe de sécurité - Domaine local | Groupe de sécurité pour le partage Direction   |
| Production                                                                                                    | BDL-IT-CT          | Groupe de sécurité - Domaine local | Groupe de sécurité pour le partage IT          |
| RH                                                                                                    | A DL-IT-L          | Groupe de sécurité - Domaine local | Groupe de sécurité pour le partage IT          |
| 🗃 Secretariat                                                                                                    | 🙉 DL-IT-M          | Groupe de sécurité - Domaine local | Groupe de sécurité pour le partage IT          |
| > 🚞 Builtin                                                                                                    | 🙉 DL-IT-R          | Groupe de sécurité - Domaine local | Groupe de sécurité pour le partage IT          |
| > 🧮 Computers                                                                                                    | & DL-Production-CT | Groupe de sécurité - Domaine local | Groupe de sécurité pour le partage Production  |
| > 📔 Domain Controllers                                                                                                    | & DL-Production-L  | Groupe de sécurité - Domaine local | Groupe de sécurité pour le partage Production  |
| > E ForeignSecurityPrincipal                                                                                                    | & DL-Production-M  | Groupe de sécurité - Domaine local | Groupe de sécurité pour le partage Production  |
| > 📔 Managed Service Accour                                                                                                    | & DL-Production-R  | Groupe de sécurité - Domaine local | Groupe de sécurité pour le partage Production  |
| 📔 Users                                                                                                    | 📇 DL-Public-CT     | Groupe de sécurité - Domaine local | Groupe de sécurité pour le partagepublic       |
|                                                                                                    | 🗟 DL-Public-L      | Groupe de sécurité - Domaine local | Groupe de sécurité pour le partagepublic       |
|                                                                                                    | 🗟 DL-Public-M      | Groupe de sécurité - Domaine local | Groupe de sécurité pour le partagepublic       |
|                                                                                                    | 🗟 DL-Public-R      | Groupe de sécurité - Domaine local | Groupe de sécurité pour le partagepublic       |
|                                                                                                    | 🕂 DL-RH-CT         | Groupe de sécurité - Domaine local | Groupe de sécurité pour le partage RH          |
|                                                                                                    | 🗟 DL-RH-L          | Groupe de sécurité - Domaine local | Groupe de sécurité pour le partage RH          |
|                                                                                                    | 📇 DL-RH-M          | Groupe de sécurité - Domaine local | Groupe de sécurité pour le partage RH          |
|                                                                                                    | 🗟 DL-RH-R          | Groupe de sécurité - Domaine local | Groupe de sécurité pour le partage RH          |
|                                                                                                    | BL-Secretariat-CT  | Groupe de sécurité - Domaine local | Groupe de sécurité pour le partage Secretariat |
|                                                                                                    | 🗟 DL-Secretariat-L | Groupe de sécurité - Domaine local | Groupe de sécurité pour le partage Secretariat |
|                                                                                                    | 🗟 DL-Secretariat-M | Groupe de sécurité - Domaine local | Groupe de sécurité pour le partage Secretariat |
|                                                                                                    | 🗟 DL-Secretariat-R | Groupe de sécurité - Domaine local | Groupe de sécurité pour le partage Secretariat |
|                                                                                                    |                    |                                    |                                                |

Les DL-xxx-CT auront les permissions de Contrôle Total.

Les DL-xxx-M auront les permissions de Modifications.

Les DL-xxx-L auront les permissions de Lecture.

Les DL-xxx-R seront en Refus.

Enfin nous pouvons ajouter nos utilisateurs :

```
# Import active directory
Import-Module activedirectory
$Infosdomaine = Get-ADDomain
$DN = $infosdomaine.DistinguishedName
$DNSRoot = $Infosdomaine.DNSRoot
  1
2
  3
  4
  5
  6
            #Importer les utilisateur du fichier csv dans la variable $ADUsers
$ADUsers = Import-csv .\Desktop\ScriptsAD\users.csv -Delimiter ";"
  8
            #On va variabiliser chaque colonne du fichier csv
foreach ($User in $ADUsers)
10
11
                     $Username = $User.Login
#$Password = $User.password
$Firstname = $User.Prenom
$Lastname = $User.Nom
$OU = $User.OU
$Dpt = $User.Service
$Function = $User.Departement
$samaccountname = $user.Login
$Des = $user.Description
$fullname = $user.Fullname
12
13
14
15
16
17
18
       ⊟{
19
20
21
22
23
24
25
26
27
28
29
            if (Get-ADUser -F {SamAccountName -eq $Username})
                       £
                                   #If user does exist, give a warning
Write-Warning "A user account with username $Username already exist in Active Directory."
                      else
{
30
31
32
33
       ė
                                #Si l'utilisateur n'existe pas ou va le créer
                                 #On va récupérer les information dans les variables créées ci-dessus
New-ADUser -Name "$fullname" -SamAccountName "$Username" -Surname "$Lastname"
-GivenName "$Firstname" -AccountPassword (convertto-securestring "PasswOrd" -AsplainText -Force)
-UserPrincipalName "$Username&$DNSRoot" -Department "$Dpt" -Path "$OU" -Enabled Strue -ChangePasswordAtLogon $true
-Description "$Des" -EmailAddress "$Username&$DNSRoot" -Instance $Function -DisplayName "$fullname"
 34
35
 36
37
38
39
           }
```

### ALGARA THOMAS

#### Voici le fichier csv des utilisateurs :

| Fullname          | Login       | Nom        | Prenom   | Departement | OU                                        | Description  |
|-------------------|-------------|------------|----------|-------------|-------------------------------------------|--------------|
| Anne Bouchard     | abouchard   | Bouchard   | Anne     | Direction   | OU=Direction,OU=_algara,DC=algara,DC=at   | Directeur1   |
| Franck Ferland    | fferland    | Ferland    | Franck   | Direction   | OU=Direction,OU=_algara,DC=algara,DC=at   | Directeur2   |
| Laetitia Lebrun   | llebrun     | Lebrun     | Laetitia | Secretariat | OU=Secretariat,OU=_algara,DC=algara,DC=at | Secretaire1  |
| Pénélope Sabourin | psabourin   | Sabourin   | Pénélope | Secretariat | OU=Secretariat,OU=_algara,DC=algara,DC=at | Secretaire2  |
| Thierry Thivierge | tthivierge  | Thivierge  | Thierry  | RH          | OU=RH,OU=_algara,DC=algara,DC=at          | RH1          |
| Ruby Lachapelle   | rlachapelle | Lachapelle | Ruby     | RH          | OU=RH,OU=_algara,DC=algara,DC=at          | RH2          |
| Fabrice Chauvin   | fchauvin    | Chauvin    | Fabrice  | RH          | OU=RH,OU=_algara,DC=algara,DC=at          | RH3          |
| Ophelie Louineaux | olouineaux  | Louineaux  | Ophelie  | IT          | OU=IT,OU=_algara,DC=algara,DC=at          | IT1          |
| Georges Langelier | glangelier  | Langelier  | Georges  | IT          | OU=IT,OU=_algara,DC=algara,DC=at          | IT2          |
| Donatien Gendron  | dgendron    | Gendron    | Donatien | IT          | OU=IT,OU=_algara,DC=algara,DC=at          | IT3          |
| Adrien Lebrun     | alebrun     | Lebrun     | Adrien   | IT          | OU=IT,OU=_algara,DC=algara,DC=at          | IT4          |
| Melville Verreau  | mverreau    | Verreau    | Melville | Commerce    | OU=Commerce,OU=_algara,DC=algara,DC=at    | Commerciale1 |
| Léon Labelle      | llabelle    | Labelle    | Léon     | Commerce    | OU=Commerce,OU=_algara,DC=algara,DC=at    | Commerciale2 |
| Alfred Perreault  | aperreault  | Perreault  | Alfred   | Commerce    | OU=Commerce,OU=_algara,DC=algara,DC=at    | Commerciale3 |
| Élodie Echeverri  | eecheverri  | Echeverri  | Élodie   | Production  | OU=Production,OU=_algara,DC=algara,DC=at  | Prod1        |
| René Avare        | ravare      | Avare      | René     | Production  | OU=Production,OU=_algara,DC=algara,DC=at  | Prod2        |
| Daniel Dubeau     | ddubeau     | Dubeau     | Daniel   | Production  | OU=Production,OU=_algara,DC=algara,DC=at  | Prod3        |
| Thierry Bergeron  | tbergeron   | Bergeron   | Thierry  | Production  | OU=Production,OU=_algara,DC=algara,DC=at  | Prod4        |
| Eliot Audet       | eaudet      | Audet      | Eliot    | Production  | OU=Production,OU=_algara,DC=algara,DC=at  | Prod5        |

#### Vérifions :

| <ul> <li>Utilisateurs et ordinateurs Active Directory [SRV-DC1.algara.at]</li> <li>Requêtes enregistrées</li> <li># algara.at</li> <li>_algara</li> <li>Commerce</li> </ul>                  | Nom              | Type ^      | Description  |
|----------------------------------------------------------------------------------------------------|------------------|-------------|--------------|
|                                                                                                    | Alfred Perreault | Utilisateur | Commerciale3 |
|                                                                                                    | Léon Labelle     | Utilisateur | Commerciale2 |
|                                                                                                    | Melville Verreau | Utilisateur | Commerciale1 |
| <ul> <li>Utilisateurs et ordinateurs Active Directory [SRV-DC1.algara.at]</li> <li>Requêtes enregistrées</li> <li>algara.at</li> <li>_algara</li> <li>Commerce</li> <li>Direction</li> </ul> | Nom              | Type ^      | Description  |
|                                                                                                    | Anne Bouchard    | Utilisateur | Directeur1   |
|                                                                                                    | Franck Ferland   | Utilisateur | Directeur2   |

Direction

Les utilisateurs ont bien été ajoutés.

#### Puis nous ajoutons ces utilisateurs dans leurs GG respectifs :

## # Import active directory Import-Module activedirectory

Add-ADGroupMember -Identity "GG-Direction" -Members abouchard, fferland -PassThru -ErrorAction SilentlyContinue | Get-ADGroupMember | ft name Add-ADGroupMember -Identity "GG-Secretariat" -Members llebrun, psabourin -PassThru -ErrorAction SilentlyContinue | Get-ADGroupMember | ft name Add-ADGroupMember -Identity "GG-RH" -Members thivierge, rlachapelle, fchauvin -PassThru -ErrorAction SilentlyContinue | Get-ADGroupMember | ft name Add-ADGroupMember -Identity "GG-FH" -Members glangelier, dgendron, alebrun -PassThru -ErrorAction SilentlyContinue | Get-ADGroupMember | ft name Add-ADGroupMember -Identity "GG-Commerce" -Members mverreau, llabelle, aperreault -PassThru -ErrorAction SilentlyContinue | Get-ADGroupMember | ft name Add-ADGroupMember -Identity "GG-Commerce" -Members mverreau, llabelle, aperreault -PassThru -ErrorAction SilentlyContinue | Get-ADGroupMember | ft name Add-ADGroupMember -Identity "GG-Production" -Members echeverri, ravare, ddubeau, tbergeron, eaudet -PassThru -ErrorAction SilentlyContinue | Get-ADGroupMember | ft name

### Vérifions les membres de nos GG :

| Pro | opriétés de : GG-C | ommerce                                      | ? | × |
|-----|--------------------|----------------------------------------------|---|---|
| G   | énéral Membres     | Membre de Géré par                           |   |   |
|     | Membres :          |                                              |   |   |
|     | Nom                | Dossier Services de domaine Active Directory |   |   |
|     | 시 Alfred Perreau   | algara.at/_algara/Commerce                   |   |   |
|     | 👢 Léon Labelle     | algara at / algara/Commerce                  |   |   |
|     | Con Educiic        | algara.aalgara. commorce                     |   |   |

# Création des partages et attributions des permissions

Pour créer un partage et y attribuer des permissions, il nous suffit de créer un dossier partagé en désactivant l'héritages des autorisations, de mettre « Tout le monde » en autorisations puis de mettre nos droits spécifiques dans l'onglet sécurité.

| Personnaliser les autorisations                                        |           | ?        | ×   |
|------------------------------------------------------------------------|-----------|----------|-----|
| Autorisations du partage Sécurité                                      |           |          |     |
| Noms de groupes ou d'utilisateurs :                                    |           |          |     |
| Kan I I I I I I I I I I I I I I I I I I I                              |           |          |     |
|                                                                        |           |          |     |
|                                                                        |           |          |     |
|                                                                        |           |          |     |
|                                                                        | Ajouter   | Supprint | her |
|                                                                        |           |          |     |
|                                                                        |           |          |     |
| Autorisations pour Tout le monde                                       | Autoriser | Refuser  |     |
| Autorisations pour Tout le monde<br>Contrôle total                     | Autoriser | Refuser  |     |
| Autorisations pour Tout le monde<br>Contrôle total<br>Modifier         | Autoriser |          |     |
| Autorisations pour Tout le monde<br>Contrôle total<br>Modifier<br>Lire | Autoriser |          |     |
| Autorisations pour Tout le monde<br>Contrôle total<br>Modifier<br>Lire | Autoriser |          |     |
| Autorisations pour Tout le monde<br>Contrôle total<br>Modifier<br>Lire | Autoriser |          |     |
| Autorisations pour Tout le monde<br>Contrôle total<br>Modifier<br>Lire | Autoriser |          |     |
| Autorisations pour Tout le monde<br>Contrôle total<br>Modifier<br>Lire | Autoriser |          |     |

Par exemple pour le partage « direction » :

| Autorisations pour Direction                                                                                                    | ×    | Autorisations pour Direction                                                                                                    | ×         | Autorisations pour Direction                                                                                                    | ×             | Autorisations pour Direction                                                                                                    | ×                                     |
|----------------------------------------------------------------------------------------------------|------|----------------------------------------------------------------------------------------------------|-----------|----------------------------------------------------------------------------------------------------|---------------|----------------------------------------------------------------------------------------------------|---------------------------------------|
| Sécurité                                                                                                    |      | Sécurté                                                                                                    |           | Sécurité                                                                                                    |               | Sécurité                                                                                                    |                                       |
| Nom de l'objet : C:\Partages\Direction                                                                                                    |      | Nom de l'objet : C:\Partages\Direction                                                                                                    |           | Nom de l'objet : C:\Partages\Direction                                                                                                    |               | Nom de l'objet : C:\Partages\Dire                                                                                                    | ction                                 |
| Noms de groupes ou d'utilisateurs :<br>Statution CT (MAGRANDLUPrection CT)<br>Childe Constanting (MAGRANDLUPrection C)<br>Childe Childe Constanting (MAGRANDLUPrection M)                                                                                                    |      | Noms de groupes ou d'utilisateurs :<br>St. D. Direction-CT (ALGARA DL-Direction-CT)<br>St. D. Direction-I. (ALGARA DL-Direction-L)<br>C. Direction-M (ALGARA DL-Direction-M) |           | Noms de groupes ou d'utilisateurs :<br>BLD-Direction-CT (ALGARA/DL-Direction-CT)<br>BLD-Direction-L (ALGARA/DL-Direction-L)<br>BLDLDirection-H (ALGARA/DL-Direction-M) |               | Noms de groupes ou d'útilisateurs :<br>B.D.Drection-CT (ALGARA)DL-Drection-CT)<br>D-Drection-L (ALGARA)DL-Drection-L)<br>B.D.Drection-M (ALGARA)DL-Drection-M) |                                       |
| Agouter Suppri                                                                                                    | ner  | All DL-Direction-R (ALGARA\DL-Direction-R)                                                                                                    | Supprimer | L-Direction-R (ALGARA\DL-Direction-R)                                                                                                    | Supprimer     | Section-R (ALGARA\DL-D                                                                                                    | Ajouter Supprimer                     |
| Autorisations pour<br>DL-Direction-CT Autoriser Refuse                                                                                                    |      | Autorisations pour DL-Direction-L Autoriser                                                                                                    | Refuser   | Autorisations pour DL-Direction-M Auto                                                                                                    | riser Refuser | Autorisations pour DL-Direction-R                                                                                                    | Autoriser Refuser                     |
| Contributed         Image: Control of Control of Contro of Control of Control of Contro of Control of Control o | < >  | Contrôle total Modification Lecture et exécution Mitchage du contenu du dossier Lecture Virformations sur le contrôle d'accès et les autorisations                           |           | Contrôle total [<br>Modification ]<br>Lecture et exécution ]<br>Affichage du contenu du dossier ]<br>Lecture ]<br>Informations sur le contrôle d'accès et les autors   | 2             | Contrôle total<br>Modification<br>Lecture et exécution<br>Affichage du contenu du dossier<br>Lecture                                                           | I I I I I I I I I I I I I I I I I I I |
| OK Annuler Appli                                                                                                    | quer | OK Annuler                                                                                                    | Appliquer | OK Annu                                                                                                    | ler Appliquer | ОК                                                                                                    | Annuler Appliquer                     |

La dernière étape est de mettre chaque GG membres du bon DL en fonction des permissions accordées :

| opriétés de : GG-I    | Direction     |               |                   |                | ?            | ×     |
|-----------------------|---------------|---------------|-------------------|----------------|--------------|-------|
| iénéral Membres       | Membre de     | Géré par      |                   |                |              |       |
| Membre de :           |               |               |                   |                |              |       |
| Nom                   | Dossier Se    | rvices de dor | naine Active Dir  | ectory         |              |       |
| DL-Direction-M        | algara.at/    | _algara/Les_( | Groupes/GRP_[     | DL             |              |       |
|                       |               |               |                   |                |              |       |
|                       |               |               |                   |                |              |       |
|                       |               |               |                   |                |              |       |
|                       |               |               |                   |                |              |       |
|                       |               |               |                   |                |              |       |
| Ainstea               | C             |               |                   |                |              |       |
| Ayouter               | Supprimer     |               |                   |                |              |       |
| Cette liste n'affiche | que les group | es du domain  | e actuel et les g | roupes gérés d | ans le Catal | logue |
| uuudi, teb uue ues    | groupes univ  | ciacia.       |                   |                |              |       |
|                       |               |               |                   |                |              |       |
|                       |               |               |                   |                |              |       |
|                       |               |               |                   |                |              |       |

Page 7 sur 8

Dans l'exemple de notre infrastructure, nous avons attribué les permissions selon le tableau suivant :

| Groupes<br>Partages | Direction     | IT           | RH            | Secrétariat   | Commerce      | Production    |
|---------------------|---------------|--------------|---------------|---------------|---------------|---------------|
| Direction           | Modification  | Refus        | Refus         | Refus         | Refus         | Refus         |
| IT                  | Lecture seule | Modification | Refus         | Refus         | Refus         | Refus         |
| RH                  | Modification  | Refus        | Modification  | Refus         | Refus         | Refus         |
| Secrétariat         | Modification  | Refus        | Lecture seule | Modification  | Refus         | Refus         |
| Commerce            | Modification  | Refus        | Lecture seule | Lecture seule | Modification  | Refus         |
| Production          | Modification  | Refus        | Lecture seule | Lecture seule | Lecture seule | Modification  |
| Public              | Modification  | Modification | Lecture seule | Lecture seule | Lecture seule | Lecture seule |